|              | ن(Forum)          |  |  |  |
|--------------|-------------------|--|--|--|
| صفحه ۱ از ۴۴ | شماره نسخه: ۲٫۶٫۳ |  |  |  |

### ۱. هدف کلی پروژه:

فروم ها یا تالارهای گفتمان محیط هایی برای بحث و گفتگو پیرامون موضوعات مختلف می باشند. موضوع اصلی طراحی و راه اندازی یک تالار گفتمان می تواند در زمینه های مختلفی باشد، مانند فرومهای علمی، یا تالار گفتمانی در رابطه با مسائل اجتماعی ، سیاسی و ... . هر فرومی از دسته های مختلفی از مباحث تشکیل شده است ، مثلا در یک فروم کامپیوتری بخشهای مختلفی مثل بخش گرافیک، سخت افزار، نرم افزار و... وجود دارد ، هر کس بنا به علاقه شخصی اش یا اطلاعاتی که دوست دارد در اختیار سایرین قرار دهد و یا اطلاعاتی که به دانبال آن می گردد،یک دسته را انتخاب می کند.

#### ۲. قابلیت ها:

- قابلیت افزودن طبقه بندی و ایجاد اتاق در طبقه
  - قابلیت ویرایش و حذف طبقات و اتاقها
    - قابلیت ایجاد و حذف تصاویر طبقات
  - قابلیت غیر فعال نمودن سوال و جواب اتاقها
    - امکان مشاهده پستهای تایید نشده
- امکان تنظیم دسترسی طبقات برای گروههای سایت
- امکان ایجاد و حذف الگو برای طبقات، سوالات و پاسخها
  - امکان ویرایش پارامترهای الگو
  - قابلیت تایید مطالب از سمت مدیر برای نمایش در تالار
    - قابلیت نمایش موضوع مورد نظر در سطر موضوعات
      - انتخاب آیکن برای موضوعات
- امکان مشاهده تعداد نظرات و پاسخهای داده شده به موضوع
  - امکان انتقال موضوع به اتاقهای دیگر
    - امکان ویرایش و حذف موضوع
  - امکان نظر دھی کاربران و مدیران به موضوعات

|                    | مستندات ماژول تالارگفتمان(Forum) |          |
|--------------------|----------------------------------|----------|
| <b>مفحه ۲۱ز ۴۴</b> | شماره نسخه: ۲٫۶٫۳                | سایت سار |

- امکان مشاهده مشخصات کاربری
- قابلیت افزودن دوستان دیگر به تالار
  - امكان حذف دوستان
- امکان ارسال پیغام خصوصی به ارسال کننده ی پستهای دیگر و ایجاد کننده پستها
- قابلیت مشاهده پیغام ها به همراه نام فرستنده، عنوان پیام، تاریخ ارسال و نوع پیام از نوع فوری و عادی
  - امکان تمایز پیام های باز شده از پیام های باز نشده
    - امکان حذف پیام
    - امکان ارسال یک پیام به فردی دیگر
      - امكان ويرايش اطلاعات كاربر
- قابلیت انتخاب تصویر برای نمایه و همچنین افزودن متن جهت نمایش امضا و افزودن علاقمندی ها توسط کاربر
  - قابلیت افزودن پیوندهای مورد علاقه توسط کاربر در نمایه

|              | مستندات ماژول تالارگفتمان(Forum) |  |  |          |
|--------------|----------------------------------|--|--|----------|
| صفحه ۳ از ۴۴ | شماره نسخه: ۲٫۶٫۳                |  |  | سایت سار |

پنل مدیریت: به قسمتهایی که مدیر سایت می تواند تمامی کارهای مربوط به سایت خود را مدیریت نماید پنل مدیریت گفته می شود.

۳. نحوه ورود به پنل مدیریت:

مدیر برای ورود به صفحه مدیریت سایت، در قسمت "کاربران ما" در منوی سمت راست با وارد کردن نام کاربری و رمز عبور خود وارد سایت می شود و سپس با کلیک بروی گزینه "مدیر" در قسمت سمت چپ بالای صفحه سایت، وارد پنل تنظیمات کلی سایت خود می شود.

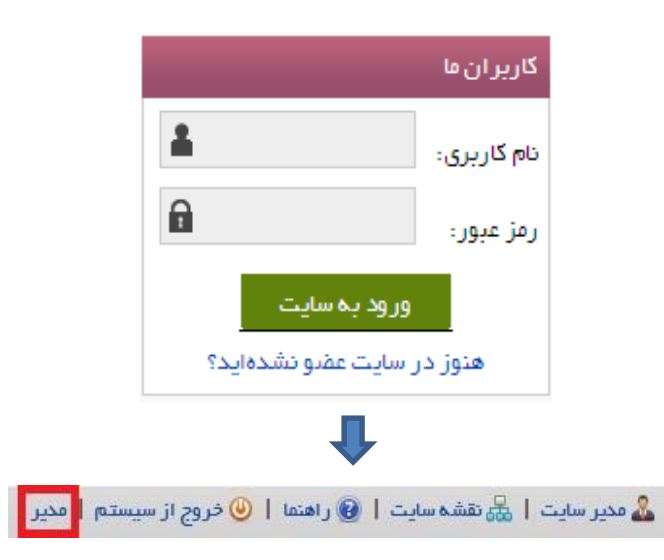

|              | مستندات ماژول تالارگفتمان(Forum) |  |          |
|--------------|----------------------------------|--|----------|
| صفحه ۴ از ۴۴ | شماره نسخه: ۲٫۶٫۳                |  | سایت سار |

پنل مدیریت دارای تقسیم بندی های کوچکتری می باشد که به آنها "پن (Pan)" گفته می شود.

۳٫۱ مدیر برای دسترسی به تالارگفتمان با کلیک بر روی "ماژولهای رایگان" از گزینه های منوی "امکانات مدیر" پن(Pan) مربوط به آن بخش در پنل مدیریت باز می شود.

|                | امکانات مدیر          |
|----------------|-----------------------|
|                |                       |
|                | صفحه ها و مطالب       |
|                | کنترلهای اصلی         |
|                | امنیت سایت            |
|                | سایر امکانات          |
|                | تنظیمات کلی           |
|                | تنظيمات پيشرفنه       |
|                | خلاصه وضعيت سايت      |
|                | ارتقاء و پشتیبانی     |
|                | اخبار سایت ساز        |
|                | فرم ساز               |
| الالمام المجار | مديريت پرداخت آنلاين  |
|                | دریافت و ارسال پیامک  |
| 6              | ابزار ها              |
|                | ماژولهای رایگان       |
| تالار گفتمان   | تنظيمات پرداخت آنلاين |
|                |                       |

|                                                                                                    | مستندات ماژول تالارگفتمان(Forum) |           |                     |          |          |                           |
|----------------------------------------------------------------------------------------------------|----------------------------------|-----------|---------------------|----------|----------|---------------------------|
| صفحه ۵ از ۴۴                                                                                                    | فه: ۲٫۶٫۳                        | شماره نسخ |                     |          |          |                           |
| ۳,۲ مدیر برای ورود به دیگر بخشهای تالارگفتمان با کمک گرفتن از نقشه سایت، قسمت "تالارگفتمان" را<br>مشاهده خواهد کرد.<br>هی مدیر سایت 🔜 نقشه سایت] 😨 راهنما ا 🎯 خروج از سیستم امدیر |                                  |           |                     |          |          |                           |
|                                                                                                    |                                  |           |                     |          |          | فضای شخصی                 |
|                                                                                                    |                                  |           | نشجویی              | بخش دا   | اوليه    | 👔 وير ايش اطلاعات         |
|                                                                                                    | اخبار                            |           | دانشجویی            | اطلاعات  | نفىي     | 🚹 يهبود اطلاعات شخ        |
|                                                                                                    | منفحة امتلى اخبار                |           | منتشر شده دانشجویی  | مقالات ا | عميو     | 鍲 ویر ایش گروههای         |
|                                                                                                    | اخبار نصب شده                    |           |                     |          |          | 🛗 تاريخچه فعاليت          |
|                                                                                                    | ليست پار امترها                  |           |                     | پيام ھا  |          | 🄑 تغییر رمز عبور          |
|                                                                                                    | فيعيد وفت آكالات                 |           | ی دریافتی           | پيام هاز |          | lotal -                   |
|                                                                                                    | فرم پرداخت منیں                  |           | .=                  |          | ش راهنما | ر است<br>ه مفجه ابتداب بذ |
|                                                                                                    | مرم ورد، حت ، تعين               |           | دیریت<br>انگ سوالما | بخس      |          | ni Giranin anaya 👰        |
|                                                                                                    | تانار گفتمان                     |           | 4.j                 |          |          | فرمهای سایت               |
|                                                                                                    | تالار گفتمان                     |           | , آزمون             | برگزاری  |          | testi                     |
|                                                                                                    | پيغام ها                         |           | ن آزمون             | برگزاری  |          | sample                    |
|                                                                                                    | ليست دوستان                      |           |                     |          |          |                           |
|                                                                                                    | ویر ایش نمایه                    |           | رکت کنندگان         | بخش ش    |          | بخش نمایش دهنده           |
|                                                                                                    | بيغام جديد                       |           | مکانات شرکت کنندگان | بخش ا    |          | مدیریت بخش نمایش          |
|                                                                                                    | تنظيمات تالار                    |           | تبارى               | بانگ ام  |          |                           |

|              | مستندات ماژول تالارگفتمان(Forum) |  |
|--------------|----------------------------------|--|
| صفحه ٦ از 44 | شماره نسخه: ۲٫۶٫۳                |  |

- ۴. شرح قابلیتهای مدیریتی ماژول تالارگفتمان:
- ۴٫۱ در قسمت "طبقه بندی و اتاق ها" می توان طبقات جدید افزود و تنظیمات مربوط به طبقات را انجام داد.

|             |                    |          | تنظيمات             | طبقه بندی و اتاق ها |
|-------------|--------------------|----------|---------------------|---------------------|
| نمایش تالار |                    |          |                     | طبقه جديد           |
|             |                    |          |                     | 🗙 حذف موارد انتخابی |
|             |                    |          | ليست اتاقهاى طبقه   | 🔲 نام طبقہ          |
|             |                    |          | اتاق جدید           |                     |
|             |                    |          | 🗙 حذف موارد انتخابی | طبقہ یک             |
| سطح دسترسی  | پست های تایید نشده | قفل اتاق | 🖬 اتاق              |                     |
| <u></u>     |                    | đ        | 🗖 🗅 اتق یک          |                     |
| <u></u>     |                    | <b>B</b> | 🗖 آتاق دو           |                     |
|             |                    |          | اتاق جدید           |                     |
|             |                    |          | 🗙 حذف موارد انتخابی |                     |
| سطح دسترسی  | پست های تایید نشده | قفل اتاق | 🗖 تام اتلق          | طيفة ذو             |
| 2           |                    | <b>D</b> | 🗖 اتاق یک           |                     |
| -           |                    | <b>D</b> | 🗖 آتاق دو           |                     |
|             |                    |          | اتاق جدید           |                     |
|             |                    |          | 🗙 حذف موارد انتخابی |                     |
| سطح دسترسی  | پست های تایید نشده | قفل اتاق | 🗖 تام اتلق          | طيقه سوم            |
| <u></u>     |                    | Ð        | 🗖 اتاق یک           |                     |
|             |                    |          |                     |                     |

|                                                                                             | مستندات ماژول تالارگفتمان(Forum) |  |  |          |  |
|---------------------------------------------------------------------------------------------|----------------------------------|--|--|----------|--|
| <b>مفحه 7 از 44</b>                                                                         | شماره نسخه: ۲٫۶٫۳                |  |  | سایت سار |  |
| بین می باز شده ای جدید می بایست بر روی آیکن می بایست بر روی آیکن مود. در صفحه باز شده ابتدا |                                  |  |  |          |  |
| می بایست "نام طبقه" و سپس توضیحات مربوط به طبقه را وارد نمود، همچنین می توان تصویری را در   |                                  |  |  |          |  |
| این قسمت وارد نمود. با کلیک بر روی گزینه تعید طبقه مورد نظر افزوده می شود.                  |                                  |  |  |          |  |

| تنظيمات |                            |               | طبقه بندی و اتاق ها |
|---------|----------------------------|---------------|---------------------|
|         |                            | زودن طبقه     | افز                 |
|         |                            | _             | 1                   |
|         |                            | حذف           |                     |
|         | طبقه سوم                   | ر طبقہ:       | נוס                 |
|         |                            | فيحات:        | تو                  |
|         |                            |               |                     |
|         |                            |               |                     |
|         | No file chosen Choose File | نځاب تمنوير : | ומ                  |
|         | تاييد انمىراف              |               |                     |

|                     | ستندات ماژول تالارگفتمان(Forum) |  |
|---------------------|---------------------------------|--|
| <b>مفحه ۸ از ۴۴</b> | شماره نسخه: ۲٫۶٫۳               |  |

۴٫۱٫۲ جهت ویرایش طبقه ایجاد شده می بایست بر روی نام طبقه کلیک نمود.

| اتاق جدید<br>جذف موارد انتخابی<br>طبقه سوم            |    |
|-------------------------------------------------------|----|
|                                                       |    |
| طبقه بندی و اتاق ها                                   |    |
| وير ايش طبقه                                          |    |
|                                                       |    |
| حذف                                                   |    |
| نام طبقہ: طبقہ سوم                                    |    |
| توضيحات:                                              |    |
|                                                       |    |
|                                                       |    |
| انتخاب تصویر: No file chosen Choose File              |    |
|                                                       |    |
| حذف مایل به حذف تصویر می بایست بر روی آیکن مود. 4.1.2 | .1 |

|              | ن(Forum)          |                   |  |  |  |
|--------------|-------------------|-------------------|--|--|--|
| صفحه ۹ از ۴۴ | شماره نسخه: ۲٫۶٫۳ | شماره نسخه: ۲٫۶٫۳ |  |  |  |

|                          | (                                                                          |             |          |                                  |                                  |  |  |  |
|--------------------------|----------------------------------------------------------------------------|-------------|----------|----------------------------------|----------------------------------|--|--|--|
| صفحه ۱۰ از ۴۴            | ۲,۶,۳                                                                      | شماره نسخه: |          |                                  | سایت سار                         |  |  |  |
| کلیک نمود.               | الق جدید به طبقه ایجاد شده می بایست بر روی آیکن التو جدید کلیک نمود. ۴٫۱٫۳ |             |          |                                  |                                  |  |  |  |
| تمايش تالار              |                                                                            |             |          |                                  | طبقه جدید<br>🗙 حذف موارد انتخابی |  |  |  |
|                          |                                                                            |             |          | بست اتاقهای طبقه                 | ا تام طبقه ا                     |  |  |  |
|                          |                                                                            |             |          | اتاق جدید<br>🗙 جاذبومارد انتفاری |                                  |  |  |  |
| ں تایید نشدہ سطح دستر سی | قفل اتاق پست های                                                           |             | نام اتاق |                                  | طبقہ یک                          |  |  |  |
|                          | <b>f</b>                                                                   |             |          | 🗖 🏠 اتاق یک                      |                                  |  |  |  |
|                          |                                                                            |             |          | 🗖 🏠 اتاق دو                      |                                  |  |  |  |
|                          |                                                                            |             |          | اتاق جدید<br>🗙 حذف موارد انتخابی |                                  |  |  |  |
| ی تایید نشده سطح دسترسی  | قفل اتاق پست های                                                           |             | نام اتاق |                                  | طيقہ دو                          |  |  |  |
|                          |                                                                            |             |          | 🗖 اتاق یک                        |                                  |  |  |  |
|                          |                                                                            |             |          | 🗖 🖆 اتاق دو                      |                                  |  |  |  |
|                          |                                                                            |             |          | اتاق جديد                        |                                  |  |  |  |
| تاییدنشده سطح دسترسی     | قفل اتاق پست های                                                           |             | نام اتاق | 🗙 حذف موارد انتخابی              | طيقہ سوم                         |  |  |  |
|                          |                                                                            |             |          | 🗖                                |                                  |  |  |  |

|                                   |                                                                                                    | مستندات ماژول تالارگفتمان(Forum) |                                     |                                                               |          |  |  |  |
|-----------------------------------|----------------------------------------------------------------------------------------------------|----------------------------------|-------------------------------------|---------------------------------------------------------------|----------|--|--|--|
| <b>عه ۱۱۱ز ۴۴</b>                 | صف                                                                                                    | شماره نسخه: ۲٫۶٫۳                |                                     |                                                               | سایت ساز |  |  |  |
| مود، همچنین می<br>مورد نظر افزوده | ب بر منحه باز شده ابتدا می بایست "نام اتاق" و سپس توضیحات مربوط به اتاق را وارد نمود، همچنین می<br>توان برای اتاق تصویری را در نظر گرفت. با کلیک بر روی گزینه تعید اتاق به طبقه مورد نظر افزوده |                                  |                                     |                                                               |          |  |  |  |
| تنظيمات                           | می شود.<br>طبقه بندی و اتاق ها می منظیمات                                                                                                    |                                  |                                     |                                                               |          |  |  |  |
|                                   |                                                                                                    | No file ch                       | اتاق یک<br>nosen <u>Choose File</u> | <b>افزودن اتاق</b><br>نام اتاق:<br>توضيحات:<br>انتخاب تصوير:  |          |  |  |  |
|                                   |                                                                                                    |                                  | •                                   |                                                               |          |  |  |  |
| د نشده سطح دستر سی                | , پست های تایی<br>                                                                                                    | ففل اتاق<br>1                    | نام اتاق                            | اتاق جدید<br>حذف موارد انتخابی<br>ای کا اتاق یک<br>ای آتاق دو | الله الم |  |  |  |
| د نشده سطح دسترسی                 | پست ہای تا <u>ب</u>                                                                                                    | قفل اتاق                         | نام اتاق                            | اتاق جدید<br>۲ حذف موارد انتخابی<br>۱ اتاق یک                 | طيقہ سوم |  |  |  |

|               | ماژول تالارگفتمان(Forum) |          |
|---------------|--------------------------|----------|
| صفحه ۱۲ از ۴۴ | شماره نسخه: ۲٫۶٫۳        | سایت سار |

۴٫۱٫۵ برای ویرایش اتاقهای ایجاد شده در هر طبقه می بایست بر روی نام هر اتاق کلیک نمود.

| دید<br>موارد انتخابی<br>ا <b>تاق یک</b> | اتاق ج<br>× حذف                      | المرقم مرم          |
|-----------------------------------------|--------------------------------------|---------------------|
|                                         |                                      | طبقه بندی و اتاق ها |
| <br>اتاق یک                             | یر ایش اتاق<br>میر<br>حذف<br>۲ اتاق: | <b>19</b>           |
| No file chosen Choose File              | ضیحات:<br>تخاب تمرویر :              | تو                  |

|               | مان(Forum)        |                   |  |  |  |
|---------------|-------------------|-------------------|--|--|--|
| صفحه ۱۳ از ۴۴ | شماره نسخه: ۲٫۶٫۳ | شماره نسخه: ۲٫۶٫۳ |  |  |  |

۴٫۱٫۴ برای حذف طبقات و یا اتاقهای انتخاب شده می بایست بر روی آیکن 🗙 حذف موارد انتخابی کلیک نمود.

|                                                                                                    | مستندات ماژول تالارگفتمان(Forum) |  |                |              |  |  |  |
|----------------------------------------------------------------------------------------------------|----------------------------------|--|----------------|--------------|--|--|--|
| صفحه ۱۱۴ ز ۴۴                                                                                                    | شماره نسخه: ۲٫۶٫۳                |  |                | سایت سار     |  |  |  |
| ۴٫۱٫۸ در صورتی که نمی خواهید دیگر در اتاقی سوال و جواب وارد شود می توانید از آیکن 😫 برای این منظور<br>استفاده نمایید. |                                  |  |                |              |  |  |  |
|                                                                                                    |                                  |  | > تالار گفتمان | تالار گفتمان |  |  |  |
|                                                                                                    |                                  |  | نەيك           |              |  |  |  |
|                                                                                                    |                                  |  | ق یک<br>نبیحات |              |  |  |  |
|                                                                                                    |                                  |  | ق دو           | " <u></u>    |  |  |  |
|                                                                                                    |                                  |  | نەدو           | قبته 📑       |  |  |  |
|                                                                                                    |                                  |  | ق یک           | " <u>^</u>   |  |  |  |
|                                                                                                    |                                  |  | ق دو           | <sup>o</sup> |  |  |  |
|                                                                                                    |                                  |  | نه سوم         | طبة          |  |  |  |
|                                                                                                    | _                                |  | ق یک 🚨         | UI           |  |  |  |

۴٫۱٫۹ جهت مشاهده پستهای تایید نشده می بایست بر روی آیکن 🗐 کلیک نمود.

| •        | اتاق جدید<br>🗙 حذف موارد انتخابی |          |                    |            |
|----------|----------------------------------|----------|--------------------|------------|
| طيفة سوم | تام اتاق                         | قفل اتاق | پست های تایید نشده | سطح دسترسی |
|          | 🗖 🗮 اتاق یک                      | <b>B</b> | E                  | 2          |

نکته: در صورتی این قسمت کار می کند که در قسمت تنظیمات تیک مربوط به تایید سوالات زده شده باشد و در غیر این صورت این قسمت همیشه خالی خواهد بود.

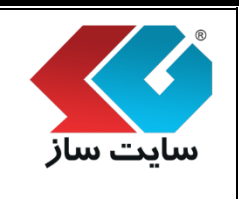

۴,۱,۱۰ جهت ورود به قسمت تنظیم دسترسی طبقات برای "مدیریت"، "مجاز به ورود "، "ثبت پاسخ" برای گروههای کاربری متفاوت می بایست بر روی آیکن 

کلیک نمود. در این قسمت برای گروه
"بازدیدکنندگان" فقط می توان امکان ورود به به تالار را فعال و غیر فعال نمود. برای گروه کاربران و مدیران و دیگر گروهها می توان امکان مدیریت در تالار، ورود به تالار و امکان ثبت پاسخ را فعال و غیر فعال نمود. فعال نمودن قابلیت مدیریت به معنی امکان ویرایش و حذف برای گروه ورود مورد نظر می باشد.

| Q.       | تنظيمات        |          | طبقه بندی و اتاق ها                           |
|----------|----------------|----------|-----------------------------------------------|
|          |                |          | تعیین سطح دسترسی اتاق : اتاق یک<br>با موضوع : |
| ئېت پاسخ | 🗖 مجاز بہ ورود | 🗖 مدیریت | گروه کاربری                                   |
|          |                |          | تمامی بازدیدکنندگان                           |
|          |                |          | کاربر ان سایت                                 |
|          |                |          | مدیر ان سایت                                  |
|          |                |          | کاربر ان اختصاصی                              |
|          |                |          | گروه مرکز پیام                                |
|          | انصراف         | تاييد    |                                               |

|               | مستندات ماژول تالارگفتمان(Forum) |  |
|---------------|----------------------------------|--|
| صفحه ۱۶ از ۴۴ | شماره نسخه: ۲٫۶٫۳                |  |

۴,۲ جهت ورود به تنظیمات می بایست بر روی گزینه "تنظیمات" کلیک نمود.

|           |                  | تنظيمات       |              |                 | طبقه بندی و اتاق ها               |
|-----------|------------------|---------------|--------------|-----------------|-----------------------------------|
|           |                  |               |              |                 |                                   |
| تاييد پست | الگوی عنوان سوال | الگوی پاسخ ها | الگوی سوالات | الگوی نام طبقات | الگوی آخرین پست درطبقات           |
|           |                  |               |              |                 |                                   |
|           |                  |               |              |                 | الگوی جدید<br>🗙 حذف موارد انتخابی |
| گوی نمایش | انتخاب ال        |               |              |                 | 🗖 عنوان                           |

۴,۲,۱ جهت اضافه نمودن الگوی جدید در قسمت "الگوی آخرین پست در طبقات" می بایست بر روی گزینه

الگوی جدید کلیک نمود و در صورت وجود الگو از قبل می توان با کلیک بر روی نام آن، الگو را ویرایش نمود.

|               | مستندات ماژول تالارگفتمان(Forum) |  |
|---------------|----------------------------------|--|
| صفحه ۱۷ از ۴۴ | شماره نسخه: ۲٫۶٫۳                |  |

4.2.1.1 ابتدا مي بايست عنوان الكو را وارد نمود. در قسمت بعد جهت وارد نمودن پارامتر براي الكو مي توان بر روي

گزینه <sup>پارامترهای الگو</sup> کلیک نمود و پارامترهای مورد نظر را در ویرایشگر وارد نمود.

افزودن الگو

| الگوی بست آخر                                             |
|-----------------------------------------------------------|
|                                                           |
| بار امترهای الگو                                          |
|                                                           |
| ◎ 봄 Q ④ 目 目 Ø 図 여 & ▲ 제 제 目 目 홈 타 66 99 홈 홈 프 2 x2 x2 ↔ U |
|                                                           |
|                                                           |
| [LastPos                                                  |
| [LatPost                                                  |
| ז]                                                        |
| [LastPos                                                  |
| 1                                                         |
|                                                           |
| Google Chrome - [ليست پار امترهای الگو] YourSite.com      |
| [Room] Q                                                  |
| [Room]                                                    |
| [LastPostTitle]                                           |
| [LastPostDate]                                            |
| [LastPostOwner]                                           |
| [QOwnerUserName]                                          |
| [QTitle]                                                  |
| [QOwnerState_IDC]                                         |
| [QOwnerPicture]                                           |
| [QOwnerName]                                              |
| [QOwnerAge]                                               |
|                                                           |
| [QOwnerFavorites]                                         |
|                                                           |
| [OOwnerOuestionSum]                                       |
| [QOwnerAnswerSum]                                         |
| [QOwnerAddFriend]                                         |
| [QOwnerSendPM]                                            |
| [QDesc]                                                   |
| [QCDate]                                                  |
| [QVoteResult]                                             |
| [QYes]                                                    |
|                                                           |

|                    |               | ان(Forum)            | ، ماژول تالارگفتم                  | مستندات                                |                                              |
|--------------------|---------------|----------------------|------------------------------------|----------------------------------------|----------------------------------------------|
| عه ۱۸ از ۴۴        | صفح           | شماره نسخه: 2,6,3    |                                    |                                        | سایت ساز                                     |
| زينه الگوى         | کدار نمودن گ  | د. در این قسمت با تی | الگو افزوده می شوه<br>تخاب می شود. | وی گزینه تایید<br>منوان الگوی نمایش ان | 4.2.1.2 با کلیک بر رو<br>مورد نظر به ع       |
| ىوال تاييد پست     | الگوی عنوان س | الگوی پاسخ ها        | الگوی سوالات                       | الگوی نام طبقات                        | الگوی آخرین پست در طبقات                     |
| انتخاب الگھ، زمایش |               |                      |                                    |                                        | الگوی جدید<br>🗙 حذف موارد انتخابی<br>🔳 عنوان |
|                    |               |                      |                                    |                                        | 🗖 الگوی پست آخر                              |

## ۴٫۲٫۲ در قسمت بعد می توان "الگوی نام طبقات" را ایجاد نمود.

|           |                  | تنظيمات       |              |                 | طبقه بندی و اتاق ها     |
|-----------|------------------|---------------|--------------|-----------------|-------------------------|
|           |                  |               |              |                 |                         |
|           |                  |               |              |                 |                         |
| تاييد پست | الگوی عنوان سوال | الگوی پاسخ ها | الگوی سوالات | الگوی نام طبقات | الگوی آخرین پست درطبقات |
|           |                  |               |              |                 | الگوی جدید              |
|           |                  |               |              |                 | 🗙 حذف موارد انتخابی     |
| گوی نمایش | ונדלוף ונ        |               |              |                 | 🔲 عنوان                 |

4.2.2.1 جهت حذف الگوهای ایجاد شده میتوان با انتخاب یک یا چندین الگو بر روی گزینه × حذف موارد انتخابی کلیک نمود.

|               | ان(Forum)         | ت ماژول تالارگفتما | مستندا |          |
|---------------|-------------------|--------------------|--------|----------|
| صفحه ۱۹ از ۴۴ | شماره نسخه: ۲٫۶٫۳ |                    |        | سايت سار |

4.2.2.2 ابتدا مي بايست عنوان الكو را وارد نمود. در قسمت بعد جهت وارد نمودن پارامتر براي الكو مي توان بر روي

گزینه پ**ار اسرهای الگو** ئلیک نمود و پار امترهای مورد نظر را در ویر ایشگر وارد نمود.

|                    |                 |                                       |                  |                                   | زودن الگو                | اق     |
|--------------------|-----------------|---------------------------------------|------------------|-----------------------------------|--------------------------|--------|
|                    |                 |                                       |                  | اتاق                              | الگوی نام                |        |
|                    |                 |                                       |                  | ی الگو                            | پار امتر ها              |        |
|                    |                 | 42. ₩ ( ← →                           | 🔊 🔊 🗊 🖻          | » 🛛 🖉 👳                           | 🗐 منبع   👰               |        |
|                    | ¶←→¶   🔳        | i i i i i i i i i i i i i i i i i i i |                  | Ø X <sup>2</sup> X <sub>2</sub> ↔ | ∗ <u>U</u> ΙΒ            |        |
|                    | •               | A •;A 🔽                               | ۇلم 🔽            | ۇرمت 🔽                            | سبک                      |        |
|                    |                 |                                       |                  | [Roon                             | n][LockStatus]<br>[Desc] |        |
| گزينه الگوي        | با تیکدار نمودن | ئبود. در این قسمت                     | الگو افزودہ می ن | وی گزینه                          | 4.2 با کلیک بر ر         | 2.2.3  |
|                    |                 |                                       | ، انتخاب می شود. | عنوان الگوی نمایش                 | مورد نظر به              |        |
|                    |                 |                                       |                  |                                   |                          |        |
| سوال تاييد پست     | الگوی عنوان     | الگوی پاسخ ها                         | الگوی سوالات     | الگوی نام طبقات                   | آخرين پست درطبقات        | الگوی  |
|                    |                 |                                       |                  |                                   | جديد                     | الگوی  |
|                    |                 |                                       |                  |                                   | موارد انتخابی            | 🗙 حذف  |
| انتخاب الگوی نمایش |                 |                                       |                  |                                   | ن                        | 🔲 عنوا |
|                    |                 |                                       |                  |                                   | گوی نام اتاق             |        |

|               | مستندات ماژول تالارگفتمان(Forum) |          |
|---------------|----------------------------------|----------|
| صفحه ۲۰ از ۴۴ | شماره نسخه: ۲٫۶٫۳                | سایت سار |

۴٫۲٫۳ در قسمت بعد می توان "الگوی سوالات" را ایجاد نمود.

|           | Q.               | تنظيمات       |              |                 | طبقه بندی و اتاق ها               |
|-----------|------------------|---------------|--------------|-----------------|-----------------------------------|
|           |                  |               |              |                 |                                   |
| تاييد پست | الگوی عنوان سوال | الگوی پاسخ ها | الگوی سوالات | الگوی نام طبقات | الگوی آخرین پست در طبقات          |
|           |                  |               |              |                 |                                   |
|           |                  |               |              |                 | الدوی جدید<br>🗙 حذف موارد انتخابی |
| گوی نمایش | ונדלוף ונ        |               |              |                 | 🔲 عنوان                           |

4.2.3.1 ابتدا می بایست عنوان الگو را وارد نمود. در قسمت بعد جهت وارد نمودن پارامتر برای الگو می توان بر روی گزینه پارامترهای الگو کلیک نمود و پارامترهای مورد نظر را در ویرایشگر وارد نمود.

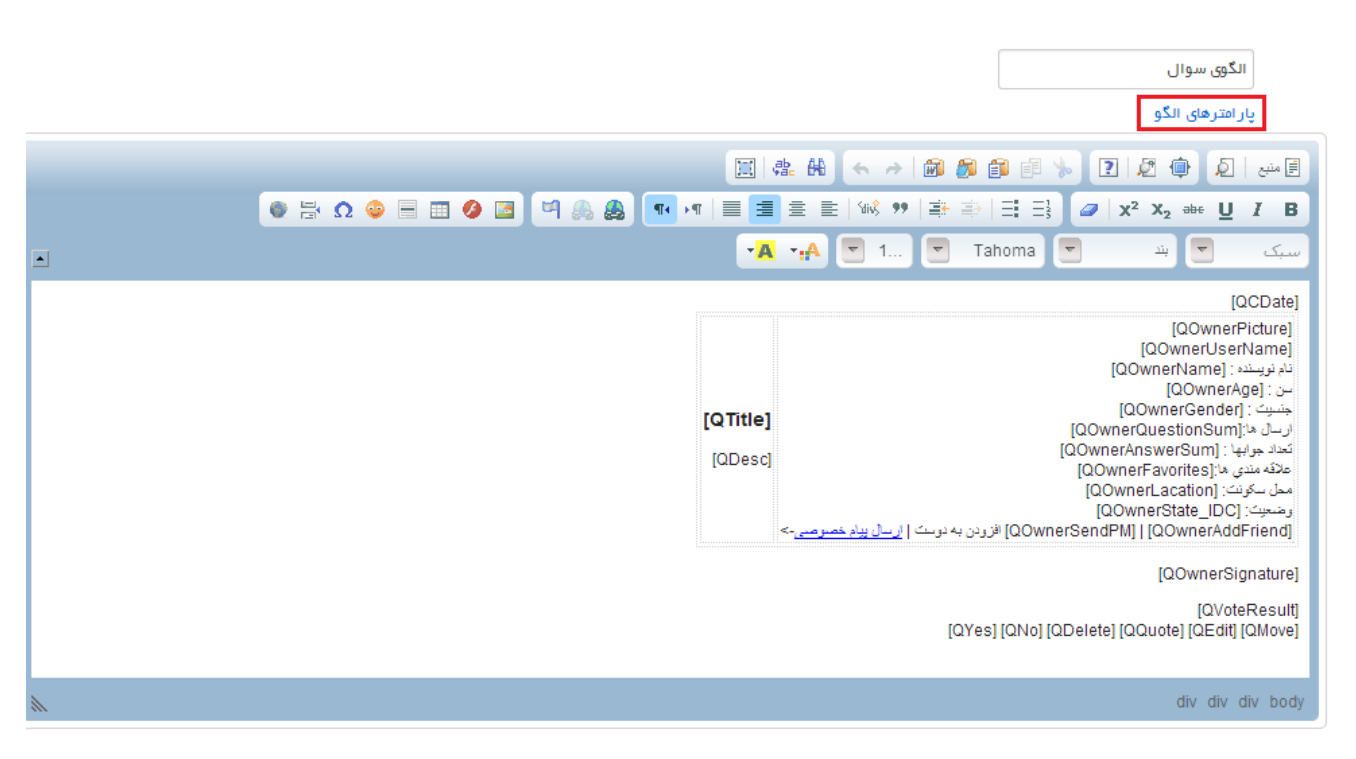

#### افزودن الگو

|                    | ن(Forum)                     | ت ماژول تالارگفتما                   | مستنداد                                |                                |
|--------------------|------------------------------|--------------------------------------|----------------------------------------|--------------------------------|
| صفحه ۲۱ از ۴۴      | شماره نسخه: ۲٫۶٫۳            |                                      |                                        | سایت سار                       |
| ن گزینه 📃 الگوی    | . در این قسمت با تیکدار نمود | الگو افزوده می شود.<br>نتخاب می شود. | بر روی گزینه<br>به عنوان الگوی نمایش ا | 4.2.3.2 با کلیک<br>مورد نظر    |
| وان سوال تاييد پست | الگوی پاسخ ها الگوی عن       | الگوی سوالات                         | ت الگوی نام طبقات                      | الگوی آخرین پست در طبقا        |
|                    |                              |                                      |                                        | الگوی جدید                     |
| انتخاب الگوی نمایش |                              |                                      |                                        | 🗙 حذف موارد انتخابی<br>🔲 عنوان |
|                    |                              |                                      |                                        | 📃 الگوی سوال                   |

# ۴٫۲٫۴ در قسمت بعد می توان "الگوی پاسخ ها" را ایجاد نمود.

|              |                  | تنظيمات       |              |                 | طبقه بندی و اتاق ها     |
|--------------|------------------|---------------|--------------|-----------------|-------------------------|
|              |                  |               |              |                 |                         |
| تاييد پست    | الگوی عنوان سوال | الگوی پاسخ ها | الگوی سوالات | الگوی نام طبقات | الگوی آخرین پست درطبقات |
|              |                  |               |              |                 | الگوی جدید              |
|              |                  |               |              |                 | 🗙 حذف موارد انتخابی     |
| گوی نمایش    | انتخاب الأ       |               |              |                 | 🗖 عنوان                 |
| $\checkmark$ |                  |               |              |                 | 🔲 الگوی پاسخ            |

|              | مستندات ماژول تالارگفتمان(Forum) |  |
|--------------|----------------------------------|--|
| صفحه ۲۲از ۴۴ | شماره نسخه: ۲٫۶٫۳                |  |

4.2.4.1 ابتدا می بایست عنوان الگو را وارد نمود. در قسمت بعد جهت وارد نمودن پارامتر برای الگو می توان بر روی گزینه پارامترهای الگو کلیک نمود و پارامترهای مورد نظر را در ویرایشگر وارد نمود.

افزودن الگو

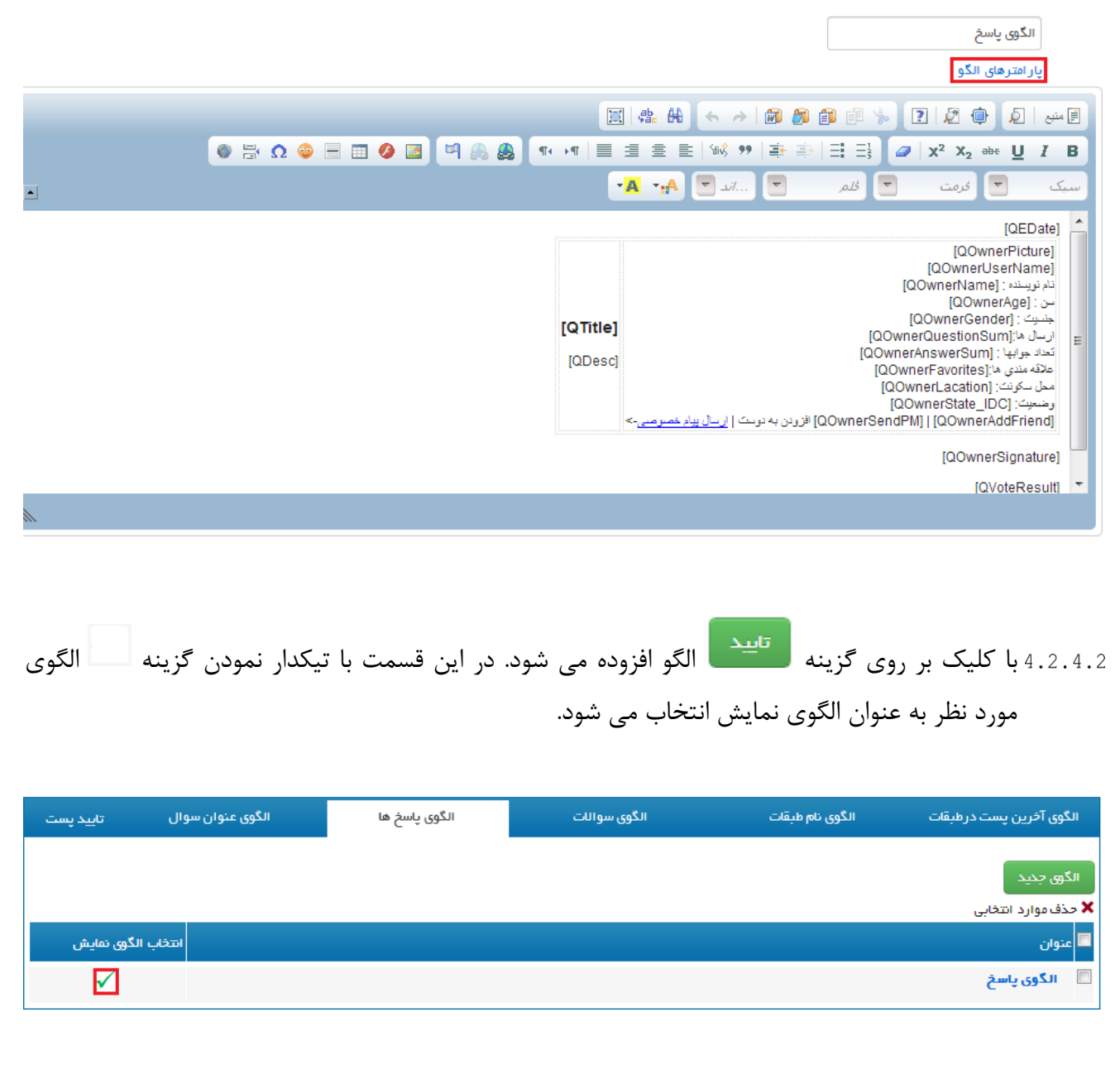

|               | ات ماژول تالارگفتمان(Forum) |  |
|---------------|-----------------------------|--|
| صفحه ۲۳ از ۴۴ | شماره نسخه: ۲٫۶٫۳           |  |

۴٫۲٫۵ در قسمت بعد می توان "الگوی عنوان سوال" را ایجاد نمود.

| تاييد پست | الگوی عنوان سوال | الگوی پاسخ ها | الگوی سوالات | الگوی نام طبقات | الگوی آخرین پست درطبقات           |
|-----------|------------------|---------------|--------------|-----------------|-----------------------------------|
|           |                  |               |              |                 | الگوی جدید<br>🗙 حذف موارد انتخابی |
| کوی نمایش | انتخاب الگ       |               |              |                 | 🔲 عنوان                           |
| ✓         |                  |               |              |                 | 🔲 الگوی تیتر سوال                 |

4.2.5.1 ابتدا مي بايست عنوان الگو را وارد نمود. در قسمت بعد جهت وارد نمودن پارامتر براي الگو مي توان بر روي

گزینه پ**ار امترهای الگو** کلیک نمود و پار امترهای مورد نظر را در ویرایشگر وارد نمود.

|          |                 |                  |                           | پار امترهای الگو                                                                |
|----------|-----------------|------------------|---------------------------|---------------------------------------------------------------------------------|
|          |                 |                  | \$ A 😽 🕹 🖗                | الا منبع   🖉 🏟 🙎 🛐 🚺                                                            |
|          | 🌒 🖶 Ω 🤤 🗏 🔟 🤌 📓 | 崎 🙈 🤮 ा 🖓 🗐 🗏    | ± ≡   %% ୭୨   ≇+ 3        | $[] = = ] = ] \square   \mathbf{x}^2   \mathbf{x}_2 \implies \square I \square$ |
| <b>_</b> |                 | • <mark>4</mark> | •.A 🔽                     | سبک 🔽 فرمت 🔽 فلم                                                                |
|          |                 |                  | [Question_Icon] [Question | [Question_Title]<br>n_Sticky] [Question_Owner][Question_Cdate]                  |

|                                          | (Foru                             | تالارگفتمان(um               | دات ماژول                      | مستن                                          |                                                               |
|------------------------------------------|-----------------------------------|------------------------------|--------------------------------|-----------------------------------------------|---------------------------------------------------------------|
| صفحه ۲۴ از ۴۴                            | سخه: ۲٫۶٫۳                        | شماره ن                      |                                |                                               | سایت سار                                                      |
| ن گزينه الگوي                            | ن قسمت با تيكدار نمود             | ده می شود. در ایر<br>م شود.  | ۔<br>الگو افزود<br>س انتخاب می | تایید<br>بر روی گزینه<br>به عنوان الگوی نماین | 4.2.5.2 با کلیک<br>مورد نظر                                   |
| وان سوال تایید پست<br>انتخاب الگوی نمایش | گوی پاسخ ها الگوی عن              | ، سوالات ال                  | الگور                          | ات الگوی نام طبقات                            | الگوی آخرین پست درطبق<br>الگوی جدید<br>خدف موارد انتخابی<br>ا |
|                                          |                                   |                              |                                |                                               | 🔲 الگوی تیتر سوال                                             |
| پس از تایید از سوی                       | ای نمایش در تالار <b>V</b> پست ها | ا تایید پستها از طرف مدیر بر | دن گزینه <sup>لزو</sup>        | يست .<br>با تيكدار نمو                        | تاييد ۴٫۲٫۶                                                   |
|                                          |                                   |                              | شوند.                          | تالار نمایش داده می                           | مدیر در                                                       |
|                                          |                                   |                              |                                |                                               |                                                               |
|                                          |                                   |                              |                                |                                               |                                                               |
|                                          |                                   | تنظيمات                      |                                |                                               | طبقه بندی و اتاق ها                                           |
|                                          |                                   | تنظيمات<br>تاييد انصراف      |                                | بر ای نمایش در تانار 🗹                        | طبقه بندی و اتاق ها<br>لزوم تایید پستها از طرف مدیر           |
|                                          |                                   | تنظیمات<br>تایید انمراف      |                                | بر ای نمایش در تالار <b>V</b>                 | طبقه بندی و اتای ها<br>لزوم تایید پستها از طرف مدیر           |
|                                          |                                   | تنظیمات<br>تایید انصراف      |                                | برای نمایش در تالار <b></b>                   | طبقه بندی و اتاق ها<br>لزوم تایید پستها از طرف مدیر           |
|                                          |                                   | تنظیمات<br>تایید انمراف      |                                | بر ای نمایش در تالار 🗹                        | طبقه بندی و اتاق ها<br>لزوم تایید پستها از طرف مدیر           |

|              | ن(Forum)          |  |  |
|--------------|-------------------|--|--|
| صفحه ۲۵از ۴۴ | شماره نسخه: ۲٫۶٫۳ |  |  |

| صفحه ۱۲۶ز ۴۴                                       | (F<br>۲,۶,۳ :                                                                                      | <b>گفتمان(</b> orum <sup>:</sup><br>شماره نسخه: | ت ماژول تالار' | مستندا                       | سایت ساز                                                             |
|----------------------------------------------------|----------------------------------------------------------------------------------------------------|-------------------------------------------------|----------------|------------------------------|----------------------------------------------------------------------|
|                                                    | د.                                                                                                 | الار کلیک نموہ                                  | آیکن           | به تالارها میتوان بر روی     | ۴,۳ جهت ورود                                                         |
| نمايش تالار                                        |                                                                                                    | تنظيمات                                         |                | یست اتاقهای طبقه<br>اتاقیحین | طبقه بندی و اتاق ها<br>طبقه جدید<br>خدف موارد انتخابی<br>تام طبقه یا |
| تعداد موضوعات تعداد پاسخ ها<br>م م م م م م م م م م | آخرین نوشته ها<br>[LatPostOwner]                                                                   |                                                 | ~              |                              | طبقہ یک<br>اتاق یک<br>توضیعات                                        |
|                                                    | [Room]<br>کستینین<br>[LatPostOwner]<br>1392/10/21<br>[Room]<br>1392/10/21<br>3dmin ششش             |                                                 |                |                              | اتاق دو                                                              |
| تعداد موضوعات تعداد پاسخ ها<br>ه ه ه ه             | ۱۳۹۲/۱۰/۲۱<br>آخرین نوشته ها<br>[LatPostOwner]<br>[Room]                                           |                                                 |                |                              | طبقەدو<br>اتاق بک                                                    |
| 0 0                                                | [LatPostOwner]<br>[Room]                                                                           |                                                 |                |                              | اتاق دو                                                              |
| تعداد موضوعات تعداد پاسخ ها                        | آخرین دوشته ها<br>افزایش سرعت بوت شیدن<br>[LatPostOwner]<br>هو<br>[Room]<br>افزایش سرعت<br>بوت شدن |                                                 |                |                              | طبقه سوم<br>اتاق یک                                                  |

|              | مستندات ماژول تالارگفتمان(Forum) |  |
|--------------|----------------------------------|--|
| صفحه ۲۷از ۴۴ | شماره نسخه: ۲٫۶٫۳                |  |

۴٫۳٫۱ در قسمت تالارها به منظور افزودن موضوع جدید به هر اتاق می بایست بر روی عنوان طبقه کلیک نمود.

| عداد پاسخ ها | تعداد موضوعات ا | آخرین نوشته ها |                                    | مبقه سوم 🛛 |
|--------------|-----------------|----------------|------------------------------------|------------|
| ۰            | 0               |                |                                    | اتاق یک    |
|              |                 |                | ₽                                  |            |
|              |                 |                | موضوع جدید بازگشت به صفحه تالار ها |            |
|              |                 |                | موضوع جحيد                         |            |

| کلیک نمود. در صفحه باز شده می | موضوع جدید می بایست بر روی آیکن       |
|-------------------------------|---------------------------------------|
|                               | بایست عنوان و متن موضوع را وارد نمود. |

| طرح موضوع جديد                                                                                                    |
|----------------------------------------------------------------------------------------------------|
| عنوان:                                                                                                    |
| نحوه فعال و یا غیر فعال کردن صدای استارت آپ در ویندوز ۸                                                                                                    |
| متن:                                                                                                    |
|                                                                                                    |
| سبک 💌 گرمت 💌 گلم 💌اند 💌 🗛 🗛                                                                                                    |
| مسلما نمایکن تصاویر متحرک نیازمند پردازش توسط سی پی بو هست، اذا در صورتی که تصویر لودینگ نمایک داده میشه س عک کامپیوتر ه در حد ناویزی پایین میاد؛ برای درک بهتر این مسئله بهتر است شما به جای یک تصویر هزار<br>تصویر در نظر بگیرید و همچنین به جای یک سیستم قوی مثل corei7 یک سیستم قدیمی با رم 64 و در نظر بگیرید، در این صورت بهتر می توان مسئله را حس کرد. خود بنده چندین سال پیش از این روش و دیگر روش ها در جهت<br>افزایش سر عب سیستم استفاده می کردم، ترکیبی از روش ها سر عب کامپیوتر را در حد قابل قبول بالا می بردند. |
|                                                                                                    |

|               | مستندات ماژول تالارگفتمان(Forum) |  |
|---------------|----------------------------------|--|
| صفحه ۲۸ از ۴۴ | شماره نسخه: ۲٫۶٫۳                |  |

4.3.1.2 در صورت تمایل به نمایش موضوع مورد نظر در سطر موضوعات می توان این گزینه را تیکدار نمود.

📝 چسپیدن به بالای تالار

نکته: این قسمت فقط در سمت مدیر قابل مشاهده و تنظیم می باشد.

|            |              |            |       |                     | موضوع جدید 💿 بازگشت به منفحه تالار ها                            |
|------------|--------------|------------|-------|---------------------|------------------------------------------------------------------|
| آخرين پاسخ | تعداد نظردهی | تعداد پاسخ | توسط  | تاريخ آخرين تغييرات | اتاق یک                                                          |
|            | ٥            | ۰          | admin | 1892/10/28          | ندوه فعال و یا غیر فعال کردن مىدای استارت آپ در ویندوز ۸<br>News |
|            | ٥            | ٥          | admin | 1892/10/28          | رهایی از وارد کردن پسورد به هنگام Wake Up در ویندوز ۸ ★          |
|            |              |            |       |                     | موضوع جديد                                                       |

4.3.1.3 در قسمت بعد می توان یک آیکن برای موضوع انتخاب نمود.

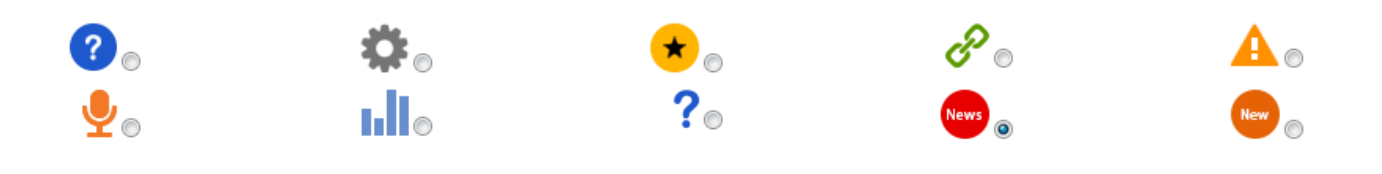

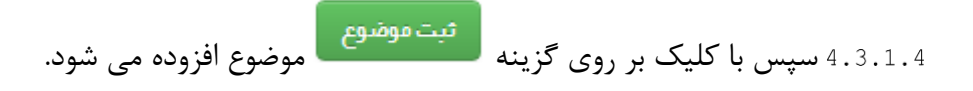

| موضوع جديد  | بازگشت به مفحه تالار ها                                      |                     |       |            |              |            |
|-------------|--------------------------------------------------------------|---------------------|-------|------------|--------------|------------|
|             | اتاق یک                                                      | تاريخ آخرين تغييرات | توسط  | تعداد پاسخ | تعداد نظردهی | آخرين پاسخ |
| نحر<br>News | نحوه فعال و یا غیر فعال کردن میدای استارت آپ در ویندوز ۸     | 1898/10/88          | admin | ۰          | ۰            |            |
| \star رھ    | رهایی از وارد کردن پسورد به هنگام Wake Up در ویندوز ۸        | 1898/10/88          | admin | ۰          | ۰            |            |
| رہ<br>جدید  | رهایی از وارد کردن پسورد به هنگام wake up در ویندوز ۸<br>بید | 16.41/10/56         | aumin | 0          | 0            |            |

|               | ن(Forum)          | ات ماژول تالارگفتما | مستندا |          |
|---------------|-------------------|---------------------|--------|----------|
| صفحه ۲۹ از ۴۴ | شماره نسخه: ۲٫۶٫۳ |                     |        | سایت سار |

4.3.1.5 در این قسمت، آیکن انتخاب شده، عنوان موضوع، "تاریخ آخرین تغییرات"، نام کاربری ایجاد کننده موضوع، تعداد پاسخ های داده شده به موضوع، تعداد نظرهای داده شده به موضوع، تاریخ و نام کاربری آخرین فرد پاسخ دهنده به موضوع، نمایش داده می شود.

4.3.1.6 با کلیک بر روی عنوان هر موضوع می توان پست ایجاد شده را مشاهده نمود.

| آخرين پاسخ | تعداد نظردهی | تعداد پاسخ | توسط  | تاريخ آخرين تغيير ات | اتاق یک                                                  |      |
|------------|--------------|------------|-------|----------------------|----------------------------------------------------------|------|
|            | ٥            | ٥          | admin | 1898/10/28           | نحوه فعال و یا غیر فعال کردن میدای استارت آپ در ویندوز ۸ | News |
|            | ٥            | ٥          | admin | 1892/10/28           | رهایی از وارد کردن پسورد به هنگام Wake Up در ویندوز ۸    | *    |
|            |              |            |       | л                    |                                                          |      |

|                                                                                                    | بازگشت به لیس | پاسخ جدید      | موضوع جديد                |
|----------------------------------------------------------------------------------------------------|---------------|----------------|---------------------------|
|                                                                                                    | 139           | 2/10/23 201    | 14/1/13 10:40:2           |
| <b>بوه فعال و یا غیر فعال گردن صدای استارت آپ در ویندوز ۸</b><br>سلما نمایش تماویر متحرک نیازمند بردازش توسط سی بی بو هست. لذا در میورتی که تمیویر لودینگ نمایش داده میشه سرعت کامیبوتر هم در حد                                                                | <b>0</b>      | 2              |                           |
| نیزی پایین میلا: بر ای درگ بهتر این مسطه بهتر است شما به جای یک تصویر هز از تصویر در نظر بگیرید و همچنین به جای یک سیستم قوی مثل<br>Oree یک سیستم قدیمی با رم ۶ ۶ و در نظر بگیرید، در این صورت بهتر می توان مسطه را حس کرد. خود بنده چندین سال پیش از این روش و | ы<br>V        | admin          |                           |
| گر روش ها در جهت افز ایش سرعت سیستم استفاده می کردم، ترکیبی از روش ها سرعت کامپیوتر را در حد قابل قبول بالا می بردند.<br>ا                                                                                                    | دي            | مخير           | نام نویسنده :             |
|                                                                                                    |               | ۳۰             | سن :                      |
|                                                                                                    |               | مرد            | جنسیت :                   |
|                                                                                                    |               | ۴              | ارسال ها:<br>تعداد جما مل |
|                                                                                                    |               |                | علاقہ مندی ہا:            |
|                                                                                                    |               | تهران          | محل سكونت:                |
|                                                                                                    | 슈슈슈           | ŵŵ             | وضعيت:                    |
|                                                                                                    | دوستان        | م   افزودن به  | ارسال پیاہ                |
| مخير                                                                                                    |               |                |                           |
|                                                                                                    | نستهاند       | نوق را مفید دا | ه از ه نفر پست ف          |

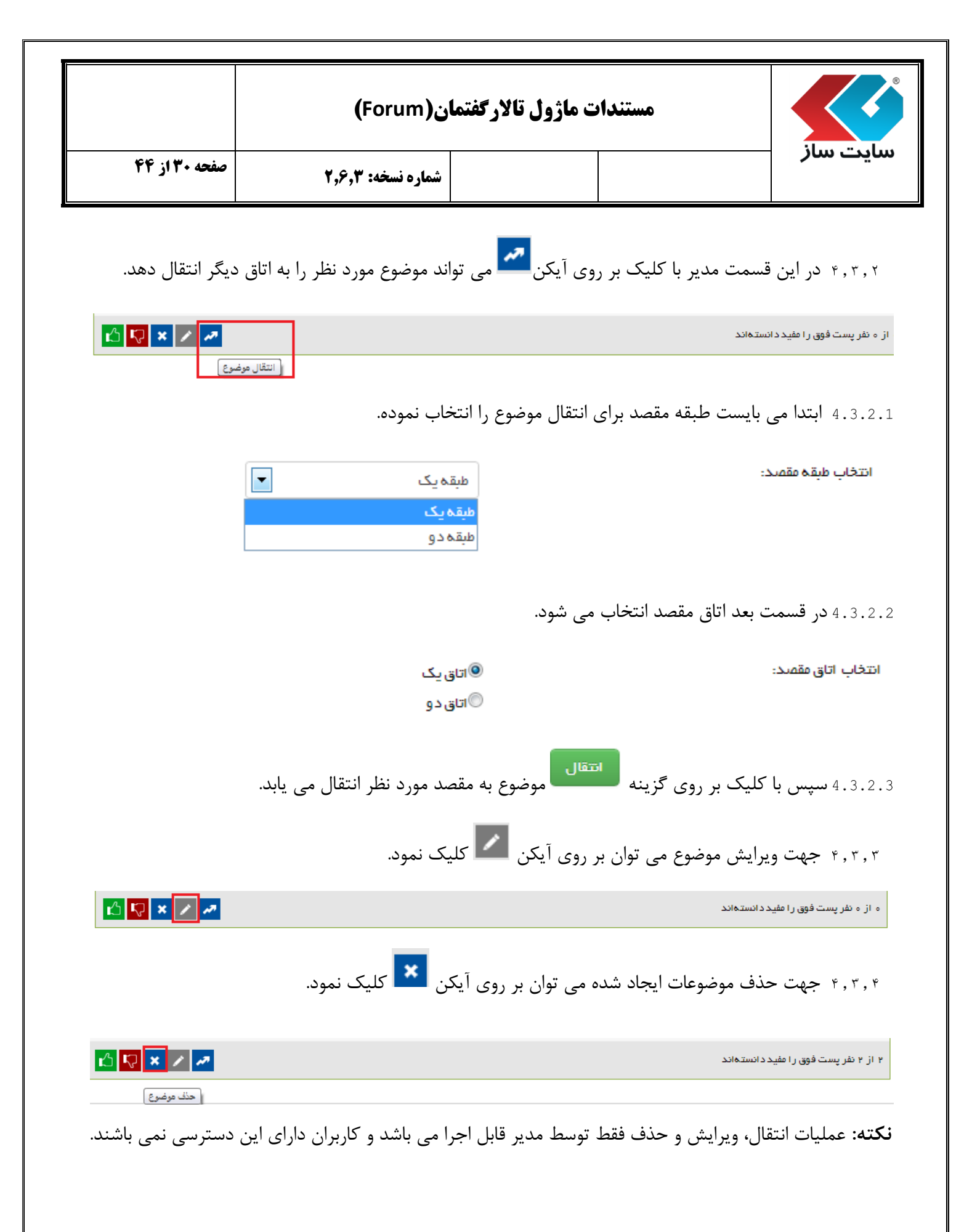

|                               | ان(Forum)                                              |                                                                   |                                           |
|-------------------------------|--------------------------------------------------------|-------------------------------------------------------------------|-------------------------------------------|
| صفحه ۱۳۱ز ۴۴                  | شماره نسخه: ۲٫۶٫۳                                      |                                                                   | سایت سار                                  |
| بر روی آیکن 🕰 و<br>ده می شود. | د ارزیابی نموده باشد می توان<br>نسمت مشخص شده نمایش دا | و یا مدیر، موضوع مورد نظر را مفی<br>کلیک نمود. نتیجه ارزیابی در ق | ۴,۳,۵ در صورتی که کاربر<br>در غیر اینصورت |
| 🖒 🐶 🗙 🖊 🌌                     |                                                        |                                                                   | ۱ از ۱ نفر پست فوق را مفید دانستهاند      |

# ۴٫۳٫۴ با کلیک بر روی گزینه "نام نویسنده" می توان مشخصات کاربری را مشاهده نمود.

|                                                                                                    | پاسخ جدید 🔰 بازگشت به ل | موضوع جديد      |
|----------------------------------------------------------------------------------------------------|-------------------------|-----------------|
|                                                                                                    | 1392/10/23 201          | 4/1/13 11:33:17 |
| افزایش سرعت بوت شدن ویندوز ۷ به هنگام استارت آپ                                                                                                    | Q                       |                 |
| مسلما نمایش تصاویر متحرک نیازمند پرداز ش توسط سی پی یو هست. لذا در صورتی که تصویر لودینگ نمایش<br>داده منشه سرعت کامیبوتر اهم در احد ناجبز ی پانین مناد؛ بر ای در ک بهتر این مسئله بهتر است شما نه حای بک | user                    |                 |
| تصویر هزار تصویر در نظر بگیرید و همچنین به جای یک سیستم قوی مثل coreiy یک سیستم قدیمی با رم ۶۶ و                                                                                                    | user₀ 1                 | نام نویسنده :   |
| در نظر بگیرید، در این صورت بهتر می توان مسئله را حس کرد. خود بنده چندین سال پیش از این روش و دیگر<br>بوش ها در جوت افزار شرسر ویترسرستم استفادهم رکندم، تکریر راز بوش ها سرویت کامیوتر با در جد قلبا ر    |                         | سن :            |
| روس به در چهه ادر ایس سریت سیستار استاده می دردان درخینی از روس به سریت مایپیوتر را در خط ماین<br>قبول بالا می بردند.                                                                                     | مرد                     | جنسیت :         |
|                                                                                                    | 1                       | ارسال ها:       |
|                                                                                                    | ۰                       | تعداد جوابها :  |
|                                                                                                    |                         | علاقة مندى ها:  |
|                                                                                                    |                         | محل سکونت:      |
|                                                                                                    | *****                   | وضعیت:          |
|                                                                                                    | افرودن به دوستان        | ارسال پیام      |
|                                                                                                    |                         |                 |

|       | نمایه کاربر (admin)                 |                                 |
|-------|-------------------------------------|---------------------------------|
|       |                                     |                                 |
| مخير  |                                     | نام:                            |
| سايت  |                                     | نام خانوادگی:                   |
| ٣٥    |                                     | سن:                             |
| مرد   |                                     | جنسيت:                          |
|       |                                     | شغل:                            |
| تهران |                                     | محل سكونت:                      |
| ۵     |                                     | مجموع پست ها:                   |
|       |                                     | علالا همتخيها:                  |
| مخير  |                                     | امضا:                           |
|       |                                     | پیوندهای مورد علاقه در اینترنت: |
|       | افزودن به دوستان پیغام خصومی بازگشت |                                 |

|                                                                                                    | ن(Forum)                                     | ت ماژول تالارگفتما        | مستنداد                     |                                                  |  |  |  |
|----------------------------------------------------------------------------------------------------|----------------------------------------------|---------------------------|-----------------------------|--------------------------------------------------|--|--|--|
| صفحه ۳۲ از ۴۴                                                                                                    | شماره نسخه: ۲٫۶٫۳                            |                           |                             | سایت ساز                                         |  |  |  |
| افزودن به دوستان کیگر می توان بر روی گزینه افزودن به دوستان کلیک نمود. در<br>صفحه باز شده عنوان مورد نظر و توضیحات وارد می شود. |                                              |                           |                             |                                                  |  |  |  |
| u<br>ت" وارد نموده و                                                                                                    | user –<br>دو فیلد اطلاعاتی "عنوان" و "توضیحا | ن اطلاعات دیگری را در ه   | بل، همراه افزودن فرد می توا | در صورت تمای<br>بود،                             |  |  |  |
|                                                                                                    |                                              |                           | user :                      | نا <b>م</b> کاربری                               |  |  |  |
|                                                                                                    |                                              |                           | کاربر ۱                     | عذوان                                            |  |  |  |
| 8                                                                                                    |                                              |                           |                             | توضيحات                                          |  |  |  |
| انمىراف                                                                                                    | ارسال                                        |                           |                             |                                                  |  |  |  |
|                                                                                                    |                                              | •                         |                             |                                                  |  |  |  |
|                                                                                                    | user – J                                     | نمایش اطلاعات جزیی یک دوس |                             |                                                  |  |  |  |
|                                                                                                    |                                              |                           |                             | نام کاربری: user<br>عنوان:<br>کاربر۱<br>توضیحات: |  |  |  |
|                                                                                                    | خمىومىي بازگشت بە ليست                       | نفايش نمايه پيغام         | ويرايش                      |                                                  |  |  |  |

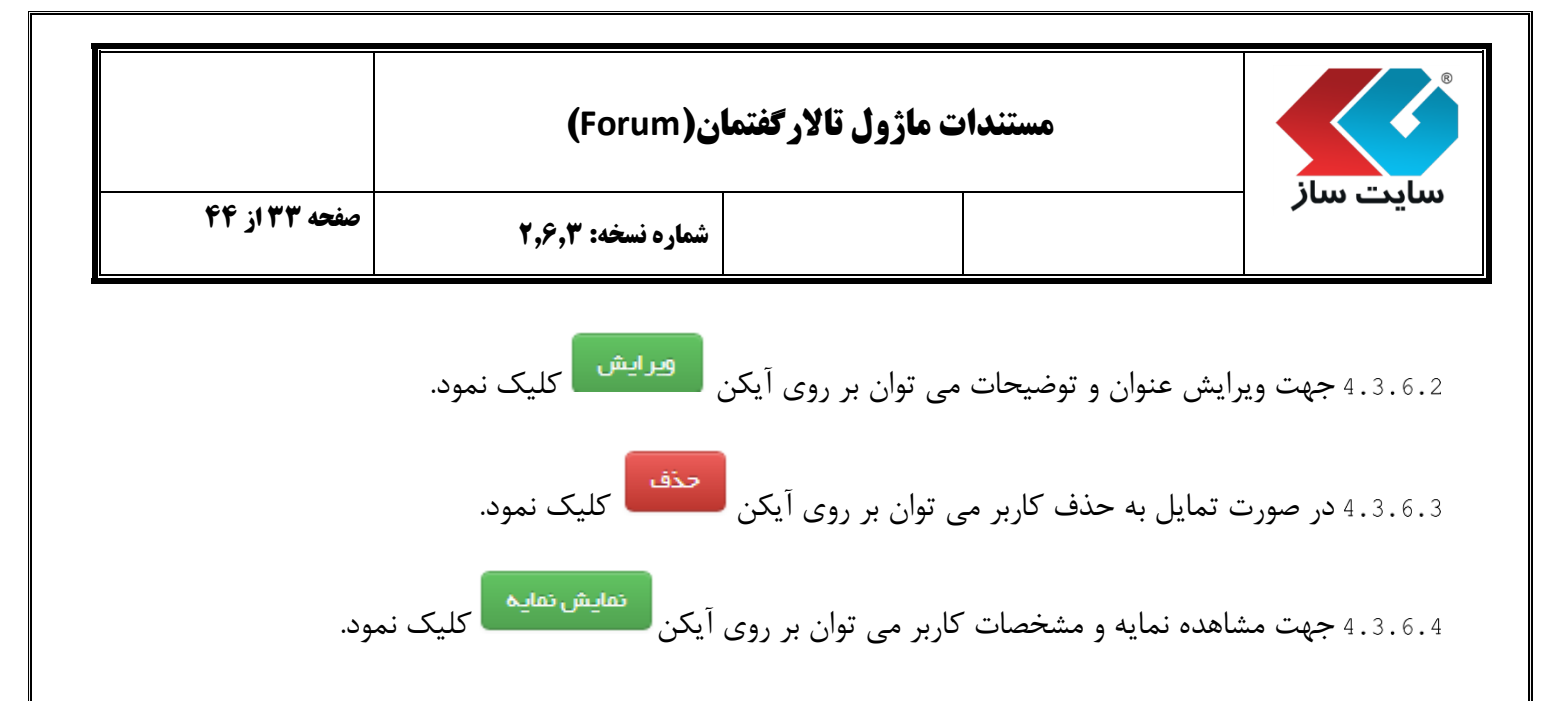

| نمایه کاربر (user)                  |          |
|-------------------------------------|----------|
| 2                                   |          |
| نام:<br>نام:                        | user • 1 |
| نام خانوادگی:                       | Lname    |
| سن:                                 |          |
| جنسیت:                              | مرد      |
| شغل:                                | حسابداري |
| محل سکونت:                          |          |
| مجموع پست ها:                       | 1        |
| عالقهمنديها:                        |          |
| امضا:                               |          |
| پیوندهای مورد علاقه در ایترنت:      |          |
| افزودن به دوستان پیغام خصوصی بازگشت | ازگشت    |

|                  | ن(Forum)                                                                                                    | ن ماژول تالار <b>گفتما</b>              | مستندان                                                                |                                                                                                    |
|------------------|----------------------------------------------------------------------------------------------------|-----------------------------------------|------------------------------------------------------------------------|----------------------------------------------------------------------------------------------------|
| صفحه ۳۴ از ۴۴    | شماره نسخه: ۲٫۶٫۳                                                                                                    |                                         |                                                                        | سایت ساز                                                                                                    |
| پيغام خصوصی<br>ن | ای دیگر، می توان بر روی آیک                                                                                                    | سال کننده ی پسته                        | سال پیغام خصوصی به ارم<br>ود.                                          | 4.3.6.5 جهت ارد<br>کلیک نم                                                                                                    |
|                  | ار سال پیغام خصوصی – user                                                                                                    |                                         |                                                                        |                                                                                                    |
|                  |                                                                                                    |                                         | عادی<br>مطلب شماره ۱                                                   | <b>ارسال بہ: user</b><br>نوع پیغام:<br>عنوان:<br><b>متن:</b>                                                                                                    |
| 🕥 🔕 📰 📄 🥸        | <ul> <li>۲</li> <li>۳</li> <li>۳</li></ul> | الله الله الله الله الله الله الله الله | ی x² x₂ (ﷺ ﷺ ا<br>کرمت ◄ Tahoma<br>گارش 1.8 با پیشرفته ترین تکتولوژی ر | ملح الح المحمد المحمد المحمد المحمد المحمد المحمد المحمد المحمد المحمد المحمد المحمد المحمد المحمد المحمد المحم<br>المحمد المحمد المحمد المحمد المحمد المحمد المحمد المحمد المحمد المحمد المحمد المحمد المحمد المحمد المحمد المحمد |
|                  | بست دوستان را مشاهده نمود.                                                                                                    | ہ لیست می توان لی                       | بر روی گزینه <b>بازگشت ب</b>                                           | 4.3.6.6 با کلیک                                                                                                    |
| نان شما          | ليست دوست                                                                                                    |                                         |                                                                        |                                                                                                    |
|                  |                                                                                                    |                                         | بارد انتخابی<br>بری <mark>عنوان</mark><br>کاربر ۱                      | خف مو<br>تام کار<br>user                                                                                                    |
|                  |                                                                                                    |                                         |                                                                        |                                                                                                    |

|               | ان(Forum)         |  |  |          |
|---------------|-------------------|--|--|----------|
| صفحه ۳۵ از ۴۴ | شماره نسخه: ۲٫۶٫۳ |  |  | سایت سار |

۴٫۳٫۸ در بخش محتوای مطلب جهت ارسال پیام به ایجاد کننده پست، می توان بر روی گزینه "ارسال پیام" کلیک نمود.

|                                                                                                    | 1392/10/23 20         | 14/1/13 11:33:17            |
|----------------------------------------------------------------------------------------------------|-----------------------|-----------------------------|
| افزایش سرعت بوت شدن ویندوز ۷ به هنگام استارت آپ                                                                                                    | 0                     |                             |
| مسلما نمایش تصاویر متحرک نیازمند پردازش توسط سی پی یو هست، لذا در صورتی که تصویر لودینگ نمایش<br>داده میشه سرعت کامپیوتر هم در حد ناچیزی پایین میاد؛ برای درک بهتر این مسئله بهتر است شما به جای یک   | user                  |                             |
| تصویر هزار تصویر در نظر بگیرید و همچنین به جای یک سیستم قوی مثل coreiy یک سیستم قدیمی با رم ۶۴ و<br>در نظر بگیرید، در این مورت بهتر می توان مسئله را حس کرد. خود بنده چندین سال پیش از این روش و دیگر | user <sub>e 1</sub>   | نام نویسنده :<br>سرن :      |
| روش ها در جهت افزایش سرعت سیستم استفاده می کردم، ترکیبی از روش ها سرعت کامپیوتر را در حد قابل<br>قبول بالا می بردند .                                                                                 | مرد                   | جنسیت :                     |
|                                                                                                    | 0                     | ارسال ها:<br>تعداد جوابها : |
|                                                                                                    |                       | علاقہ مندی ھا:              |
|                                                                                                    | ***                   | محل سکونت:<br>وضعیت:        |
|                                                                                                    | افزودن به دوستان      | ر<br>ارسال پیام             |
|                                                                                                    |                       |                             |
|                                                                                                    | ق ر ا مفید د انستهاند | ۱ از ۱ نفر پست فوز          |

4.3.8.1 همچنین جهت افزودن به دوست در این قسمت می توان بر روی گزینه "افزودن به دوست" کلیک نمود.

| ىى: user |  |
|----------|--|
| کاربر ۱  |  |
|          |  |
|          |  |

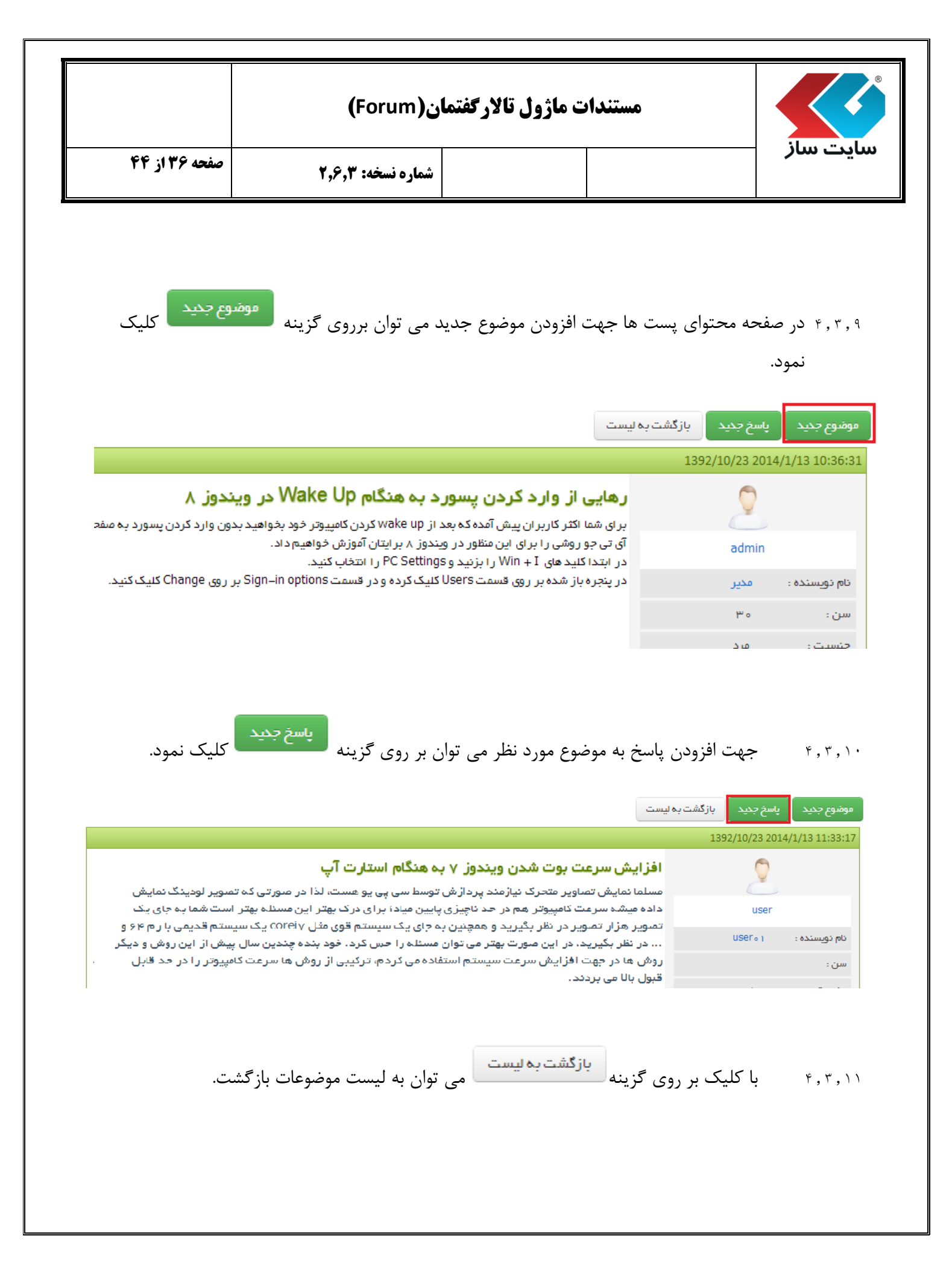

|               | مستندات ماژول تالارگفتمان(Forum) |  |
|---------------|----------------------------------|--|
| صفحه ۳۷ از ۴۴ | شماره نسخه: ۲٫۶٫۳                |  |

## ۴٫۳٫۱۲ جهت مشاهده پیغام ها می توان بر روی گزینه "پیغام ها" در نقشه سایت کلیک نمود.

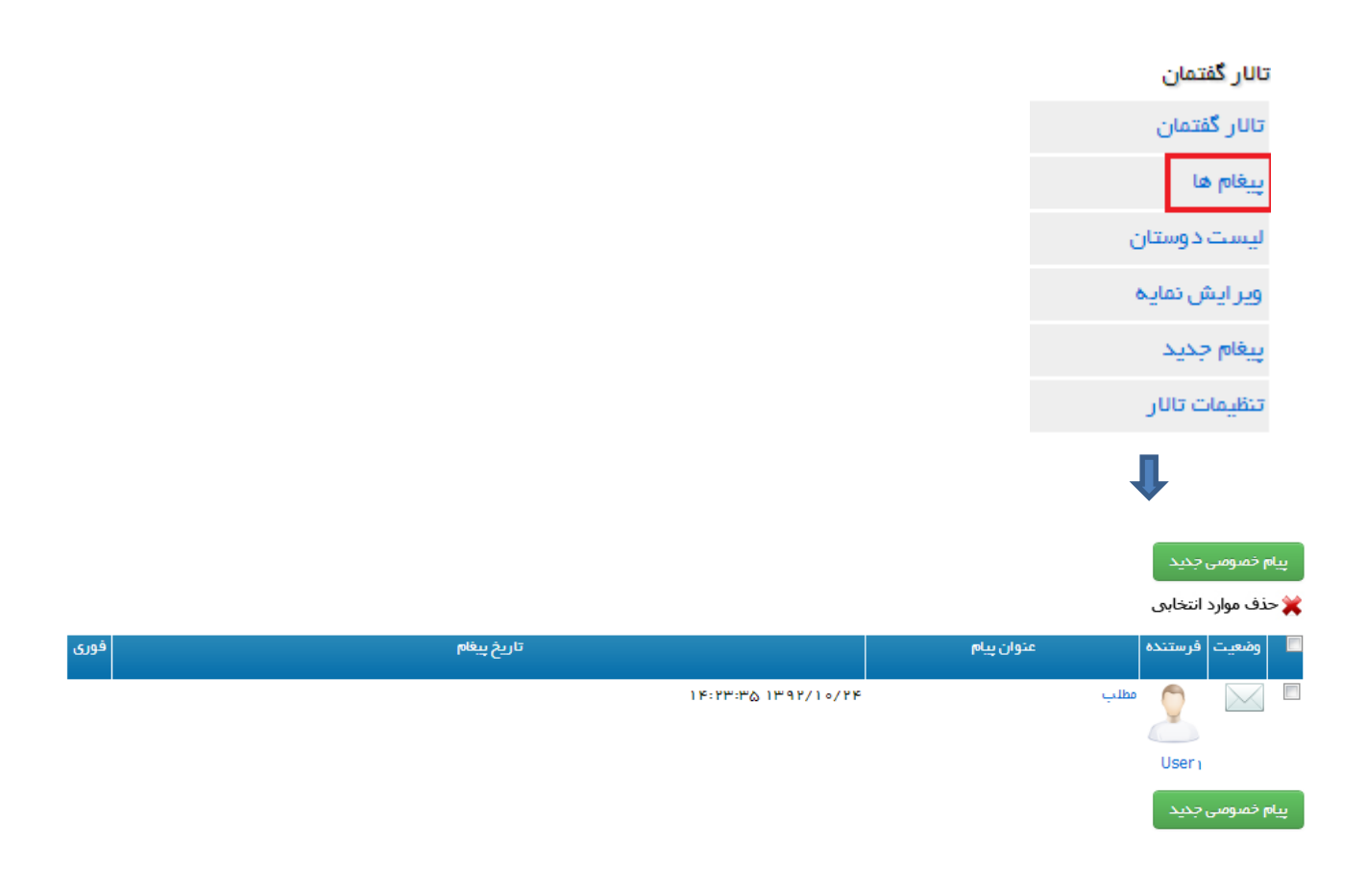

- 4.3.12.1 در این قسمت نام فرستنده، "عنوان پیام"، "تاریخ ارسال پیغام"، نوع پیغام (از نوع فوری و یا عادی) مشخص می شود.
- 4.3.12.2 در صورتیکه پیام خوانده شده باشد آیکن وضعیت پیام به صورت نمایش داده می شود در غیر اینصورت به شکل 💌 می باشد. همچنین در صورتیکه پیام مورد نظر به فرد دیگری ارسال شود، آیکن وضعیت به صورت 輦 می باشد.

|               | مستندات ماژول تالارگفتمان(Forum) |  |  |          |
|---------------|----------------------------------|--|--|----------|
| صفحه ۳۸ از ۴۴ | شماره نسخه: ۲٫۶٫۳                |  |  | سایت سار |

### 4.3.12.4 جهت مشاهده پيغام ارسال شده مي توان بر روي عنوان پيام كليك نمود.

|      |              |            | پیام خمنومی جدید<br>💥 حذف موارد انتخابی |
|------|--------------|------------|-----------------------------------------|
| فورى | تاريخ پيغام  | عنوان پیام | 🔲 وضعیت فرستنده                         |
|      | ነው።ሥለ፡ የላ ነየ | "9Y/10/YH  | ا 😒 🙎 طلب                               |
|      |              |            | user                                    |
|      |              |            | پیام خصوصی جدید                         |

4.3.12.5 در این قسمت جزئیات پیام که شامل "عنوان"، "نام ارسال کننده"، "تاریخ دریافت" پیام، "متن پیغام" می باشد، قابل مشاهده می باشد.

| جزيبات پيغام خصوصي                                                                                                    |
|----------------------------------------------------------------------------------------------------|
| حذف پیغام پاسخ ارسال به دیگری پاسخ جدید بازگشت                                                                                                    |
| عنوان: مطلب                                                                                                    |
| ارسال کننده: user                                                                                                    |
| تاریخ دریافت: ۲۳/۱۵:۳۸:۲۷ ۱۵:۳۸:۲۷                                                                                                    |
| متن پيغام:                                                                                                    |
| نرم افزار سایت ساز نگارش ۱.۸ با پیشرفته تـرین تکنولوژی روز دنیـــا یکـی از قدرتمندتریــن نرم افزار های مدیریت و انتشار محتویات تحت وب در جهان می باشد. |
| حذف پیغام پاسخ ارسال به دیگری پاسخ جدید بازگشت                                                                                                    |

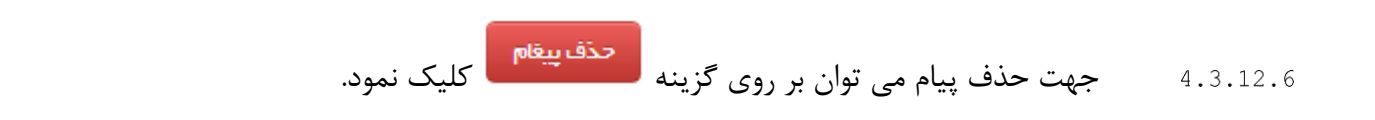

| صفحه ۲۹ از ۴۴                                                                                                    | <b>ان(Forum)</b><br>شماره نسخه: ۲.۶.۳           | ت ماژول تالارگفته               | مستنداد                                         | سایت ساز                     |
|----------------------------------------------------------------------------------------------------|-------------------------------------------------|---------------------------------|-------------------------------------------------|------------------------------|
|                                                                                                    |                                                 |                                 |                                                 |                              |
| و پاسخ را وارد نمود.                                                                                                    | وی گزینه <sup>پسخ</sup> کلیک نمود               | به پیام می توان بر ر            | در صورت تمایل به پاسخ                           | 4.3.12.7                     |
|                                                                                                    | ار سال پاسخ بہ یک پیغام – USEr                  |                                 |                                                 |                              |
|                                                                                                    |                                                 | •                               | عادی                                            | ارسال بە: Iser<br>نەم بىغام: |
|                                                                                                    |                                                 |                                 | Reply: مطلب                                     | عنوان:                       |
|                                                                                                    |                                                 |                                 |                                                 | متن:                         |
| Image: Image: |                                                 | Ē ₩\$ ♥  ≇ ⇒  <br>▼ 14 ▼ Tab    |                                                 |                              |
|                                                                                                    | a in                                            |                                 |                                                 | یاسخ به پیام                 |
|                                                                                                    |                                                 |                                 | ORGINAL M                                       | ESSAGE                       |
|                                                                                                    |                                                 |                                 | us                                              | user<br>er01 Lname           |
| وب در جهان مي بائد.                                                                                                    | ریسن نرم افزار های مدیریک و انتشار محتویات تحت. | رٔی روز دنیــا یکـی از قدر تمند | ىان نگارش 1.8 با يېئرى <i>قە ئىر</i> ىن ئكنولوز | نرم افزار سایت ـ             |
|                                                                                                    |                                                 |                                 |                                                 |                              |
| کلیک                                                                                                    | دیگر می توان بر روی گزینه                       | این پیغام به فردی ه             | در صورت تمایل به ارسال                          | 4.3.12.8                     |
|                                                                                                    |                                                 |                                 |                                                 | نمود.                        |
| توان بر روی گزینه                                                                                                    | وارد می شود، بدین منظور می                      | نام فرد مورد نظر و              | در صفحه باز شده ابتدا                           | ۴, ۳, ۱۲, ۸, ۱               |
| انتخاب فرد مورد                                                                                                    | از شده با کلیک بر روی گزینه                     | ک نمود. در صفحه ب               | ب از لیست دوستان کلیک                           | انتخار                       |
| YourSite c                                                                                                    | om [·lˈːːəː ːːəəː] - Google Chrome              |                                 | زوده می شود.                                    | نظر اف                       |
| 🗋 tfs:303                                                                                                    | 0/fl/plist/ctl01_ctl00_ctl00                    | _txtReciever/pag                | jeFori                                          |                              |
|                                                                                                    |                                                 | نام کاربری عنوان                |                                                 |                              |
| تتخاب                                                                                                    |                                                 | کاربر ۱<br>user                 |                                                 |                              |
|                                                                                                    |                                                 |                                 |                                                 |                              |

|                                          | ان(Forum)                                                                                                    | ت ماژول تالارگفتما             | مستنداد                                                                                      |                                                                              |
|------------------------------------------|----------------------------------------------------------------------------------------------------|--------------------------------|----------------------------------------------------------------------------------------------|------------------------------------------------------------------------------|
| صفحه ۴۰ از ۴۴                            | شماره نسخه: ۲٫۶٫۳                                                                                                    |                                |                                                                                              | سایت سار                                                                     |
| م را جهت ارسال                           | مایل می توان عنوان و متن پیا،                                                                                                    |                                | <br>سپس نوع پيغام انتخاب م                                                                   | ۶ ۴,۳,۱۲,۸,۲                                                                 |
|                                          | ، گزینه <b>کرینه</b> کلیک نمود                                                                                                    | متن می توان بر روی             | داد و سپس جهت ارسال                                                                          | تغيير                                                                        |
|                                          |                                                                                                    |                                | عادی<br>Forward: مطلب                                                                        | نوع پيغام:                                                                   |
|                                          |                                                                                                    |                                |                                                                                              | عتون.<br>متن:                                                                |
|                                          | 비 🙈 🍓 💶 मा 🗐 🗮 🗮<br>- 🗛 -                                                                                                    | È È   Su\$ 99   ⊒ ∃<br>A ▼ 1 ▼ | ک <mark>: ∃ :</mark> ] <i>   </i> <b>x</b> <sup>2</sup> <b>x</b> <sub>2</sub><br>کرمت Tahoma | ههد <b>لا ال ال ال</b>                                                       |
| ہ در جھان می بائد۔                       | ا نرم افزار های مدیریک و انتشار محتویات تحت و د                                                                                                    | وز دنیا یکی از قدر تمندترین    | FORWARDEI<br>گارىئى 1.8 با يېئىرىقتە تىرىن تكفولۇرتى ر                                       | D MESSAGE<br>user<br>user01 Lname<br>نرم افزار سایک ساز ن                    |
| _                                        | ینه <sup>پاسخ جدید</sup> کلیک نمود.                                                                                                    | ، می توان بر روی گز            | جهت ارسال پاسخی جدید                                                                         | • 4.3.12.15                                                                  |
| کایک نمود.                               | پی <sup>ام خمرومی</sup> ج <sup>د</sup> یا<br>ر روی گزینه                                                                                                    | به دوستان می توان ب            | جهت ارسال پیامی جدید                                                                         | • 4.3.12.16                                                                  |
| ا پيغام جديد را                          | ظه ورود به تالار گفتمان أيكن                                                                                                    | دوستان، کاربر در لح            | در هنگام ارسال پیام به «                                                                     | <b>4.3.12.1</b> 7                                                            |
|                                          | ه پیغام ها می شود.                                                                                                    | آن قسمت وارد صفح               | می نماید که با کلیک در                                                                       | مشاهده                                                                       |
| می<br>تعداد موضوعات تعداد پاسخ ها<br>ہ ہ | آخرین نوشته ها<br>[LatPostOwner]                                                                                                    |                                |                                                                                              | تالار گفتمان > تالار گفتمان<br>۱ پیغام جدید<br>طبقه یک<br>اتاق یک<br>نوفیدات |
| h h                                      | المعتمد المعتمد<br>ومستعد المعتم المعتمد المعتمد المعتمد المعتمد المعتمد المعتمد معتمد معتمد معتمد المعتمد المعتمد المعتمد المعتمد م<br>ومستعد المعتمد المعتمد المعتمد المعتمد المعتمد معتمد معتمد معتمد معتمد معتمد معتمد معتمد معتمد معتمد معتمد معتم |                                |                                                                                              | اتاق دو                                                                      |

|               | مستندات ماژول تالارگفتمان(Forum) |          |
|---------------|----------------------------------|----------|
| صفحه ۴۱ از ۴۴ | شماره نسخه: ۲٫۶٫۳                | سایت سار |

۴٫۳٫۱۳ جهت مشاهده لیست دوستان می توان بر روی گزینه "لیست دوستان" در نقشه سایت کلیک نمود.

| تالار گفتمان        |
|---------------------|
| تالار گفتمان        |
| پيغام ها            |
| ليست دوستان         |
| ویر ایش نمایه       |
| ييغام جحيد          |
| تنظيمات تالار       |
| ţ                   |
|                     |
| 🗙 حذف موارد انتخابی |
| 📕 نام کاربری عنوان  |
| ا کاربر ۱           |
| user                |
|                     |

|               | مستندات ماژول تالارگفتمان(Forum) |          |
|---------------|----------------------------------|----------|
| صفحه ۴۲ از ۴۴ | شماره نسخه: ۲٫۶٫۳                | سايت سار |

۴٫۳٫۱ کاربر جهت ویرایش اطلاعات خود می تواند بر روی گزینه "ویرایش نمایه" در نقشه سایت کلیک نماید.

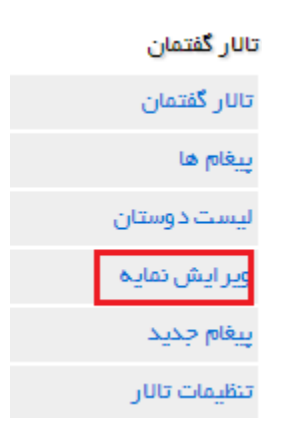

4.3.1.1 در صفحه باز شده میتوان نام، نام خانوادگی، سن، جنسیت، شغل، محل سکونت را وارد و یا ویرایش نمود.

| ئام:          | مدير  |
|---------------|-------|
| نام خانوادگی: | سايت  |
| سن:           | ٣٥    |
| جنسیت:        | مرد 💌 |
| شغل:          |       |
| محل سكونت:    | تهران |

|               | مستندات ماژول تالارگفتمان(Forum) |  |
|---------------|----------------------------------|--|
| صفحه ۴۳ از ۴۴ | شماره نسخه: ۲٫۶٫۳                |  |

4.3.1.3 در قسمت بعد کاربر می تواند یک تصویر برای نمایه خود انتخاب نماید، همچنین یک متن جهت نمایش امضا و همچنین علاقمندی ها را وارد نماید.

| 2                                   | No file chosen Choose File                   | اضافہ کردن/تغییر تصویر:<br>امضا:                    |
|-------------------------------------|----------------------------------------------|-----------------------------------------------------|
| ₩   = = =   ₩ ₩<br>• ▼ <b>A</b> • A | ••   ﷺ ﷺ   ∰ ∰   ∰<br>ت ▼ قلم ▼              | X <sub>2</sub> әне <b>∐ I B</b><br>سبک <b>⊽</b> گرم |
|                                     |                                              | مدیر<br>عالق همندیها:                               |
| ■ = = =   \ii\$ **  <br>•A •:A ▼:A  | x <sup>2</sup> x   ﷺ ⊟ ا ∰ ا<br>برمت ▼ قلم ▼ | 2 किस U I B                                         |
|                                     |                                              |                                                     |

4.3.1.4 در قسمت بعد مي توان پيوندهاي مورد علاقه را وارد نمود.

| www.facebook.com | :: |
|------------------|----|
|                  |    |
|                  |    |
|                  |    |

پیوندهای مورد علاقه در اینترنت:

| مستندات ماژول تالارگفتمان(Forum) |                                                |                                                        |
|----------------------------------|------------------------------------------------|--------------------------------------------------------|
| شماره نسخه: ۲٫۶٫۳                |                                                | سایت ساز                                               |
| شماره نسخه: ۲٫۶٫۳                |                                                | ایت ساز                                                |
|                                  |                                                |                                                        |
|                                  | <b>الار گفتمان(Forum)</b><br>شماره نسخه: ۲٫۶٫۳ | مستندات ماژول تالار گفتمان(Forum)<br>شماره نسخه: ۲٫۶٫۳ |

| تالار گفتمان  |
|---------------|
| تالار گفتمان  |
| پيغام ها      |
| ليست دوستان   |
| ویر ایش نمایه |
| پيغام جديد    |
| تنظيمات تالار |
|               |

₽

| ارسال پیغام خصوصی           |
|-----------------------------|
| سال به:                     |
| يع پيغام: 💌 عادى            |
| بوان:                       |
| ـن:<br>                     |
|                             |
| سبک 💌 فرمت 💌 فلم 💌اند 💌 🗛 🗛 |
|                             |
|                             |
|                             |
|                             |
|                             |
|                             |
|                             |
| 8                           |
| ارسال انصراف                |
|                             |
|                             |